## **TECHNICAL MANUAL**

## CONTROL UNIT FOR COVEO POOL COVER MOTORISATIONS 4000 series - 20 A

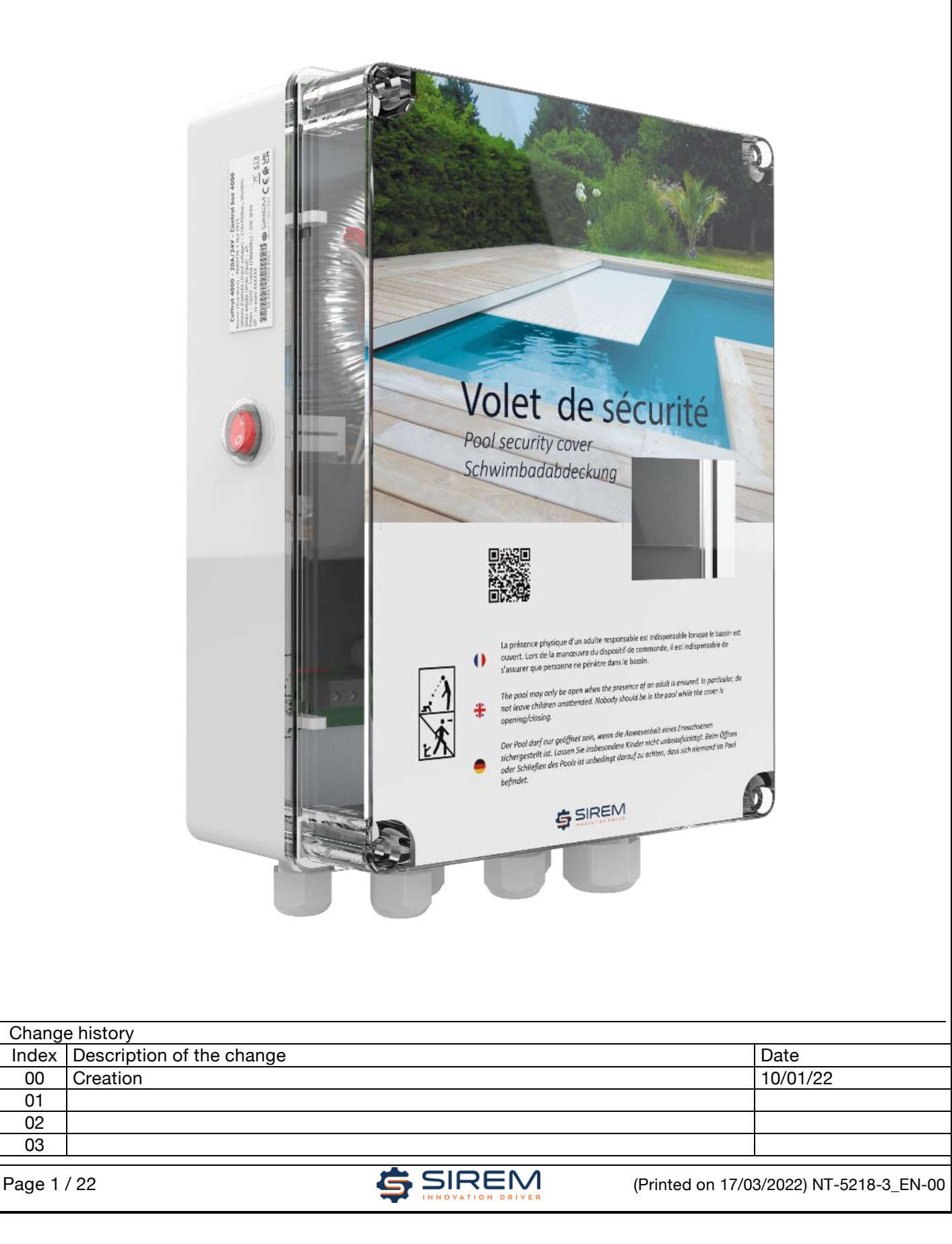

## Safety instructions

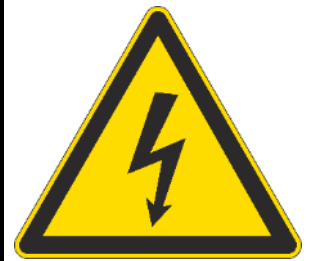

Installation and commissioning must only be carried out by approved specialist electricians.

Comply with all current standards for the electrical installation: NF EN60335-1, NF P90-308, NFC 15100.

The unit must be connected to:

- a residual current differential device (30mA)

- an all-pole circuit breaker with a point gap of 3 mm.

This appliance is not designed for use by persons (including children over 8 years old) whose physical, sensory or mental capacities are diminished, or by persons with no

experience or knowledge, unless they are supervised by the person responsible for their safety or have previously received instruction in the use of the appliance. Children should be supervised to ensure that they do not play with the appliance.

The person performing the manoeuvre must ensure that no one is in the pool and always keep the pool in sight during opening or closing operations.

It is essential to open or close the cover completely, and never leave it in the intermediate position.

Always check that the pool's water level remains constant and in compliance with the manufacturer's recommendations.

#### WARNINGS

A swimming pool can be a serious danger for your children. A drowning can happen very quickly. Children near a

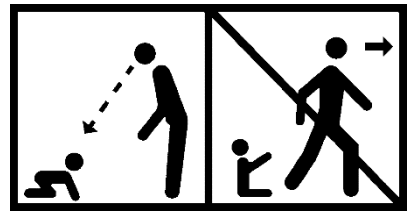

swimming pool require your constant vigilance and active monitoring, even if they know how to swim.

The physical presence of a responsible adult is essential when the pool cover is open.

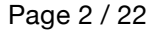

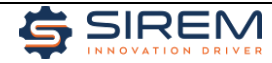

| 1 | C   | ONT        | TENTS                                                                               |    |
|---|-----|------------|-------------------------------------------------------------------------------------|----|
| 2 | Te  | chni       | cal data                                                                            | .4 |
|   | 2.1 | U          | Init specifications                                                                 | .4 |
|   | 2.2 | D          | escription                                                                          | .5 |
|   | 2.2 | 2.1        | Composition                                                                         | .5 |
|   | 2.2 | 2.2        | COMPATIBLE MOTORS                                                                   | .5 |
|   | 2.2 | 2.3        | Space requirements                                                                  | .6 |
|   | 2.3 | In         | nstallation wiring diagrams                                                         | .7 |
|   | 2.3 | 3.1        | Wiring a 230vac pump contactor                                                      | .7 |
|   | 2.3 | 3.2        | Wiring a 24vdc pump contactor                                                       | .7 |
| 3 | Ins | stalla     | ation                                                                               | .8 |
|   | 3.1 | W          | /iring the motor                                                                    | .9 |
|   | 3.1 | 1.1        | Length of cables                                                                    | .9 |
|   | 3.1 | 1.2        | COVEO MOTOR CONNECTION                                                              | 10 |
|   | 3.2 | K          | EY SWITCH CONNECTION                                                                | 11 |
|   | 3.3 | W          | /IRING THE ELECTROLYSER OR WATER TREATMENT DEVICE                                   | 11 |
|   | 3.4 | W          | /IRING THE PUMP                                                                     | 11 |
| 4 | Ac  | cess       | sories                                                                              | 11 |
| 5 | Pro | ogra       | mming                                                                               | 11 |
|   | 5.1 | S          | ettings menu: Configuring the system with the unit                                  | 12 |
|   | 5.1 | 1.1        | Basic settings: sensor and motor type                                               | 13 |
|   | 5.1 | 1.2        | Advance settings: speed, control, language                                          | 13 |
|   | 5.2 | Ν          | lanual mode                                                                         | 14 |
|   | 5.3 | In         | itialisation                                                                        | 14 |
|   | 5.4 | -F         | -aults                                                                              | 16 |
|   | 5.5 | Ν          | lormal screen                                                                       | 17 |
|   | 5.6 | Ν          | lominal values for slow speeds, time and maximum permissible current To be reviewed | 17 |
|   | 5.7 | " <i>A</i> | AUTOFIX" Mode                                                                       | 18 |
|   | 5.8 | Е          | lectrolyser contacts                                                                | 18 |
|   | 5.9 | Ρ          | ump contacts                                                                        | 18 |
| 6 | Me  | enu s      | structure                                                                           | 19 |
| 7 | Dir | mens       | sions & weight                                                                      | 20 |
| 8 | Pro | oduc       | ct marking2                                                                         | 21 |
| 9 | De  | eclara     | ations of conformity                                                                | 22 |

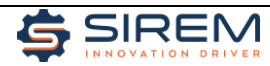

### 2.1 UNIT SPECIFICATIONS

| Certification                                      | CE                                                                              |
|----------------------------------------------------|---------------------------------------------------------------------------------|
|                                                    | Low voltage directive 2014/35/EU                                                |
|                                                    | Machinery directive 2006/42/EC                                                  |
| Compliance (of the motor and unit assembly) with   | FMC Directive 2014/30/FU                                                        |
| European directives                                | BED directive 2014/53/ELL (radio equipment)                                     |
|                                                    | BoHS Directive 2011/65/ELL and 2015/863/ELL                                     |
| Posistanco to onvironmontal phonomona              |                                                                                 |
| Immunity to electrical fast transients             | EN 61000 4 4 Lovel 3 tests                                                      |
|                                                    | EN 61000-4-4 Level 3 tests                                                      |
|                                                    |                                                                                 |
| Power supply                                       | 0001/00                                                                         |
| input supply voltages                              |                                                                                 |
| l olerance on input voltage                        | ±10%. Min.: 207Vac, Max.: 253 Vac.                                              |
| Power consumption in standby mode                  | 8W, 80mA@230Vac.                                                                |
| Maximum power consumption                          | 720W, 3.8A@230Vac. (20A motor), 360W, 1.6A@230Vac (10A motor)                   |
| Fuse                                               | ø5x20, T5H250V (5A time lag fuse)                                               |
| Connection                                         | Unpluggable terminals, 2.5mm <sup>2</sup> max. cross-section, tightening torque |
| Connection                                         | 0.6Nm, 3.5x0.6mm screwdriver                                                    |
| Earthing                                           | Mandatory for the safety of persons and equipment                               |
| <u>Display</u>                                     | 2.5" TFT LCD 320x240 colour (resistive) touch screen display                    |
| Motor supply                                       |                                                                                 |
| Motor voltage                                      | 15 Vdc min., 30 Vdc max.                                                        |
| Maximum current                                    | 10A (401X unit) or 20A (402X unit)                                              |
| Fuse                                               | ATO 15A (401X unit) and ATO 25A (402X unit)                                     |
| Connection                                         | Maximum cross-section 16mm <sup>2</sup> , tightening torque 1.5 Nm.             |
| Control type                                       | Via an H-bridge to manage speed and braking. Current control.                   |
| Inputs                                             |                                                                                 |
|                                                    | 2 inputs (opening and closing). Common: 24Vdc. (Imax available: 100mA.          |
| Key switch                                         | protected by thermal fuse)                                                      |
| Key switch contact type                            | Dry contact                                                                     |
| Voltage                                            | 24Vdc- 26Vdc                                                                    |
| Current consumed by the electronics                | 8mA per input                                                                   |
| Outputs: 2 information relay switches              |                                                                                 |
| NO/NC relay switch: "pool closed" dry contacts for |                                                                                 |
| controlling the electrolycer                       | Breaking capacity 1A@250Vac, 1A@50Vdc                                           |
| NO/NC relay ewitch: "mater running" dry contacts   |                                                                                 |
| NO/NO relay Switch. motor running dry contacts     | Breaking capacity 3A@250Vac, 3A@30Vdc                                           |
|                                                    | Unpluggable terminal 0 Emm <sup>2</sup> may prove exection tightening tergue    |
| Connection                                         | 0.6Nm 3.5v0.6mm scrowdriver                                                     |
| PS485/Madhus                                       |                                                                                 |
| <u>no460/Moubus .</u><br>Tupo                      | Slavo                                                                           |
|                                                    | Jave                                                                            |
| Power supply voltage                               | Madhua and CIDEM NT E114 0 decument                                             |
| Protocol                                           | Modbus, see SIREM N1-5114-2 document                                            |
| Connection                                         | Onpruggable terminal, 1.5mm <sup>2</sup> max. cross-section, tightening torque  |
|                                                    | U.2Nm max., 2.5xU.4mm screwdriver                                               |
| Level of protection (according to EN 60529)        | IP54 Installed in a room, protected from the weather (no sun, no rain)          |
| The unit's impact resistance                       | IKU8                                                                            |
| Environment                                        |                                                                                 |
| Storage/running temperature                        | -5°C → +40°C   -10°C> +60°C                                                     |
| Humidity                                           | 95% max., no condensation                                                       |
| Cleaning                                           | Use only alcohol solutions                                                      |

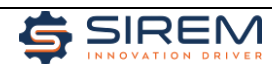

# 2.2 DESCRIPTION 2.2.1 COMPOSITION Transformer: 200VA (4000-10A) 450VA (4000-20A) On/Off button Fusible ø5x20, 5A, time lag Unpluggable terminal blocks

#### 2.2.2 COMPATIBLE MOTORS

| Type of motor | 4000-20A |
|---------------|----------|
| MIS           | yes      |
| Coveo 120Nm   | yes      |
| Coveo 200Nm   | yes      |
| Coveo 300Nm   | yes      |
| Coveo 300+Nm  | yes      |
| Coveo 600Nm   | yes      |

The motor type settings can be accessed from the unit's interface and: Settings > Motorisation type

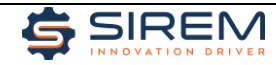

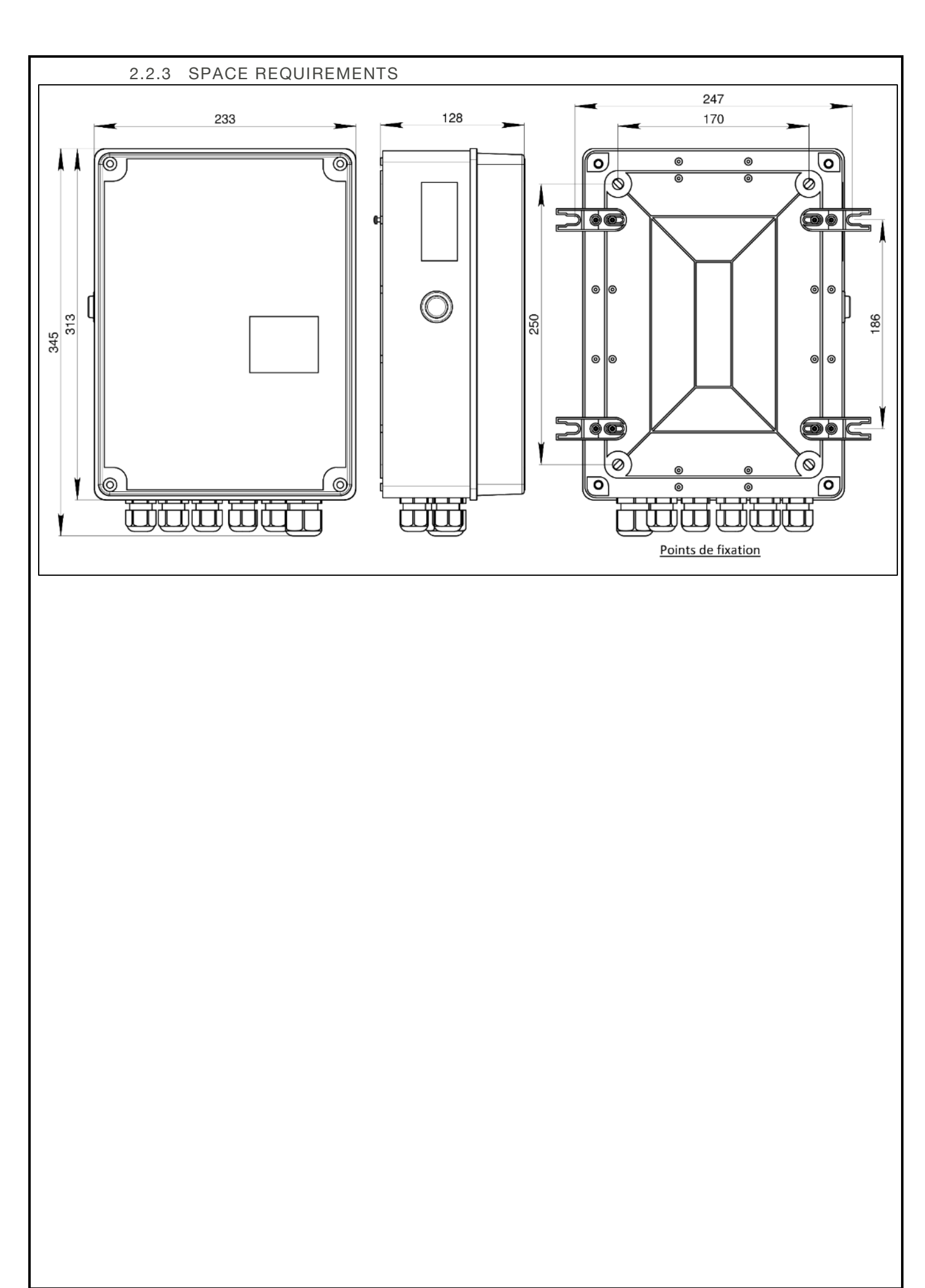

Page 6 / 22

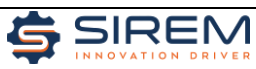

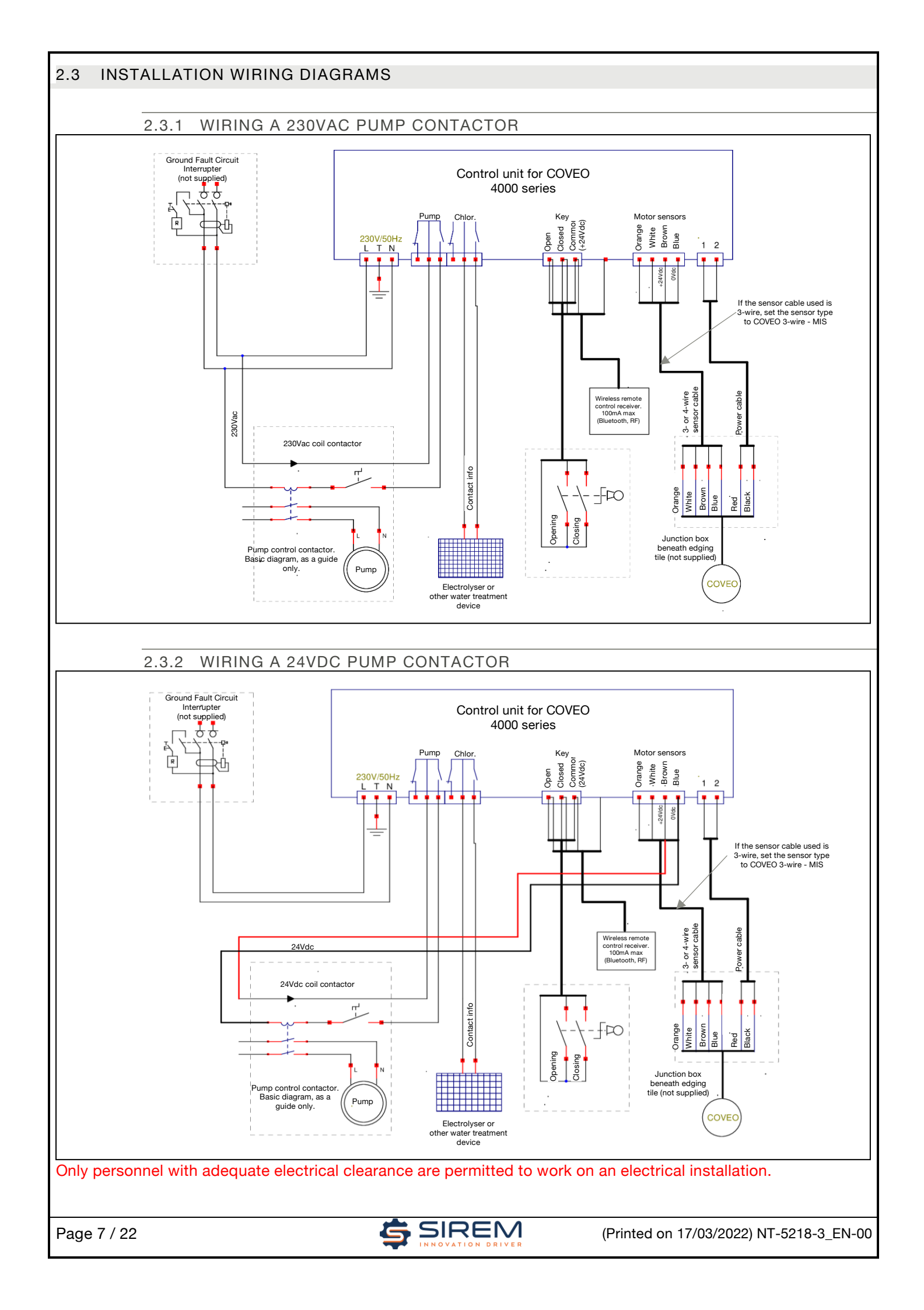

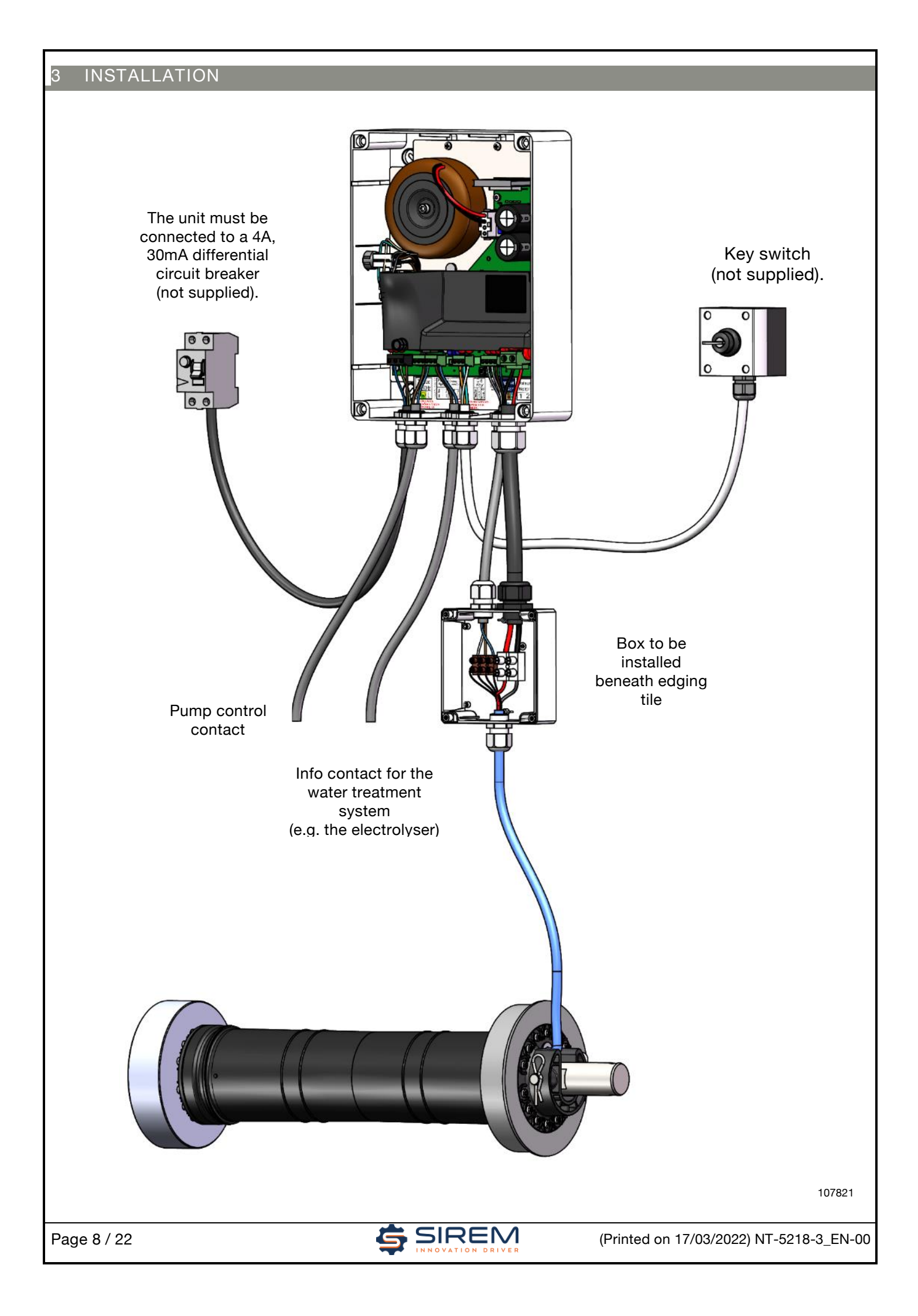

#### 3.1 WIRING THE MOTOR

The unit is usually connected to the motor by two cables: a motor cable and a cable for sensor signals. The connection between these cables and the motor cable is made in a connection box installed beneath the edging tile. The seal will be made by filling the connection box with gel (gel not supplied).

#### 3.1.1 LENGTH OF CABLES

#### 3.1.1.1 MOTOR CABLE

To guarantee sufficient speed for the motor, the voltage drop at full charge between the power supply box and the motor will not exceed 2 Volts. The motor power supply cable conductor cross-section will respect the cross-section recommendations according to the distance between the control box and the motor:

Coveo 120 Nm: (7A max)

| Motor control box | 2m <l<=10< th=""><th>10m<l<= 20<="" th=""><th>20m<l<= 30<="" th=""><th>30m<l<= 50<="" th=""></l<=></th></l<=></th></l<=></th></l<=10<> | 10m <l<= 20<="" th=""><th>20m<l<= 30<="" th=""><th>30m<l<= 50<="" th=""></l<=></th></l<=></th></l<=> | 20m <l<= 30<="" th=""><th>30m<l<= 50<="" th=""></l<=></th></l<=> | 30m <l<= 50<="" th=""></l<=> |
|-------------------|----------------------------------------------------------------------------------------------------|----------------------------------------------------------------------------------------------------|------------------------------------------------------------------|------------------------------|
| distance          | m                                                                                                    | m                                                                                                    | m                                                                | m                            |
| Recommended       | 2.5 mm <sup>2</sup>                                                                                                    | $2.5 \text{ mm}^2$                                                                                   | 4 mm <sup>2</sup>                                                | 6 mm <sup>2</sup>            |
| cross-section     | 2.5 mm                                                                                                    | 2.5 mm                                                                                               | 4 11111                                                          | 0 mm                         |

MIS (old generation), Coveo 200Nm and 300 Nm: (10A max)

| Motor control box         | 2m <l<=10< th=""><th>10m<l<= 20<="" th=""><th>20m<l<= 30<="" th=""><th>30m<l<= 50<="" th=""></l<=></th></l<=></th></l<=></th></l<=10<> | 10m <l<= 20<="" th=""><th>20m<l<= 30<="" th=""><th>30m<l<= 50<="" th=""></l<=></th></l<=></th></l<=> | 20m <l<= 30<="" th=""><th>30m<l<= 50<="" th=""></l<=></th></l<=> | 30m <l<= 50<="" th=""></l<=> |
|---------------------------|----------------------------------------------------------------------------------------------------|----------------------------------------------------------------------------------------------------|------------------------------------------------------------------|------------------------------|
| distance                  | m                                                                                                    | m                                                                                                    | m                                                                | m                            |
| Recommended cross-section | 2.5 mm <sup>2</sup>                                                                                                    | 4 mm <sup>2</sup>                                                                                    | 6 mm²                                                            | 10 mm <sup>2</sup>           |

Coveo 300+/ 60 Nm: (20A max)

| Motor control box            | 2m <l<=10< th=""><th>10m<l<= 20<="" th=""><th>20m<l<= 30<="" th=""><th>30m<l<= 50<="" th=""></l<=></th></l<=></th></l<=></th></l<=10<> | 10m <l<= 20<="" th=""><th>20m<l<= 30<="" th=""><th>30m<l<= 50<="" th=""></l<=></th></l<=></th></l<=> | 20m <l<= 30<="" th=""><th>30m<l<= 50<="" th=""></l<=></th></l<=> | 30m <l<= 50<="" th=""></l<=> |
|------------------------------|----------------------------------------------------------------------------------------------------|----------------------------------------------------------------------------------------------------|------------------------------------------------------------------|------------------------------|
| distance                     | m                                                                                                    | m                                                                                                    | m                                                                | m                            |
| Recommended<br>cross-section | 4 mm <sup>2</sup>                                                                                                    | 6 mm²                                                                                                | 10 mm <sup>2</sup>                                               | 16 mm²                       |

Class 5 copper linear resistance at 20°C: around 19 ohm.mm<sup>2</sup>/km

These cross-sections are indicated in the case of maximum product consumption. They may be reduced if the consumption is lower (consult SIREM).

#### 3.1.1.2 COVEO SENSOR CABLE

Cable used to connect COVEO motor sensors (brown/blue/white/orange wires) to the unit.

It is preferable to use <u>a shielded cable</u> in order to protect the motorisation from atmospheric surges. This protection will only be effective if the shielding is connected to the corresponding terminal (Type LiYY).

The cross-section of this cable's wires will be at least 0.75mm<sup>2</sup>.

Max. length: 50m.

Installing a 4-wire cable is recommended. Because the analysis of the two signals by the unit provides greater counting accuracy.

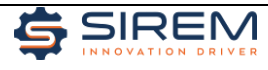

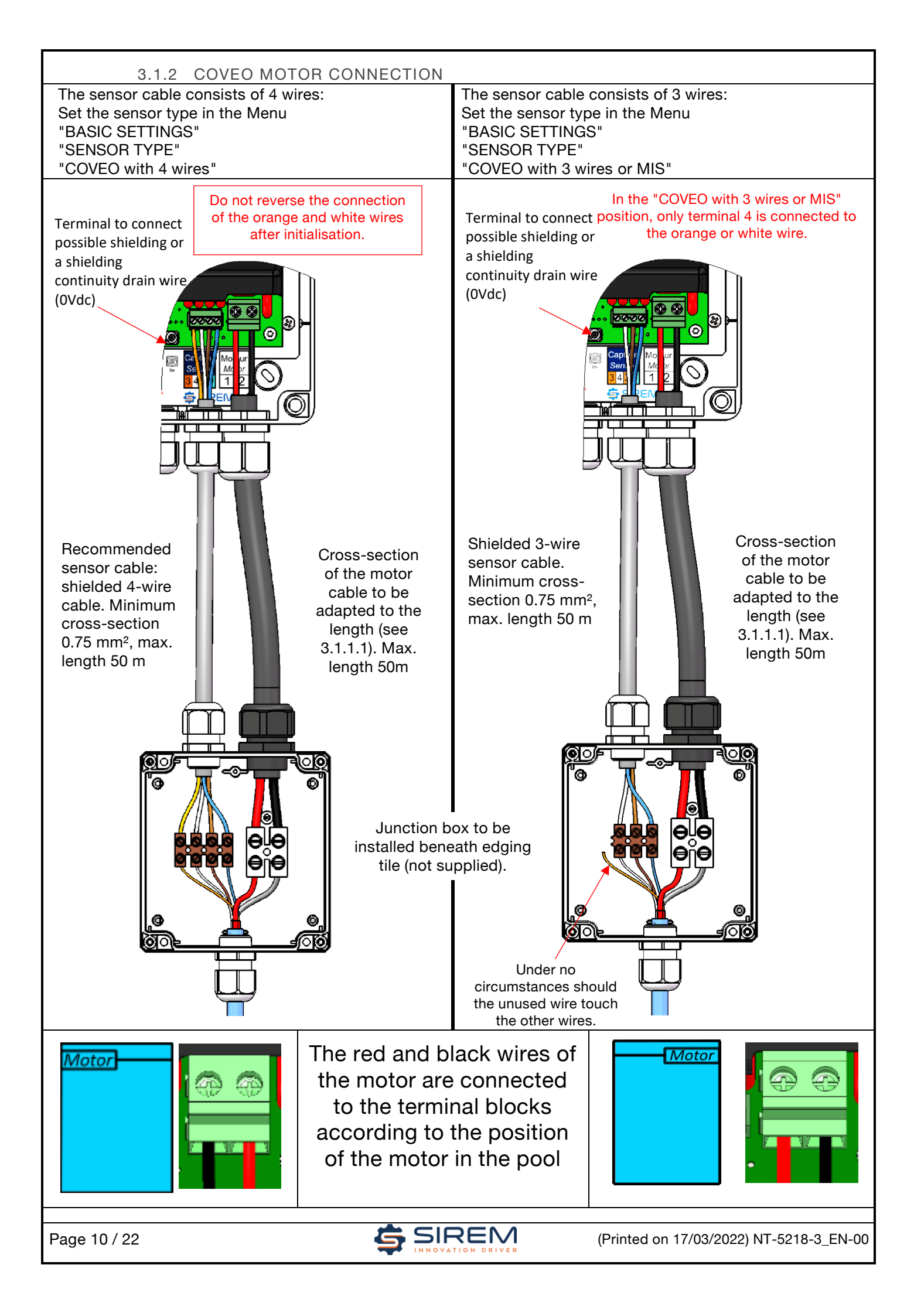

#### 3.2 KEY SWITCH CONNECTION

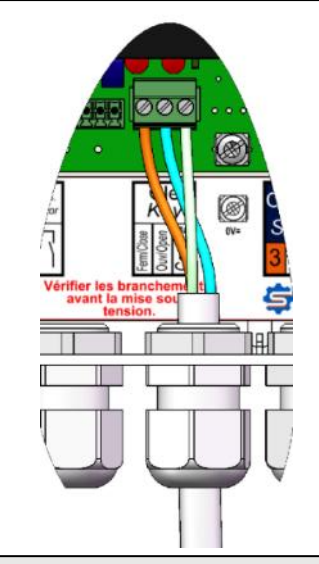

Connect the opening and closing contacts to the corresponding terminals. Common = 24VDC. 0Vdc terminal available if required to connect a wireless control system

Check this connection during the first programming step.

#### 3.3 WIRING THE ELECTROLYSER OR WATER TREATMENT DEVICE

If the water treatment unit has an input to inform it of the status of the swimming pool (closed or open), it is possible to connect a contact from the electrolyser terminal to it.

This connection will be via two wires, one of which will be the common wire from the treatment device, and the other will be the signal.

#### 3.4 WIRING THE PUMP

The unit has a contact that changes status when the COVEO motorisation is in motion. This information can be used to turn off the filter pump.

Under no circumstances can the contact switch off the pump directly. It can only be used to control the pump's contactor, in series with the On/Off switch if this is present.

#### See wiring diagram 2.3 4 ACCESSORIES

#### The unit comes with:

- Two bags of accessories including:
  - 4 ø8x40 dowels
  - 4 ø5.5x50 screws
  - 4 mounting tabs with mounting screws on the unit
    - 7 unpluggable terminals for the unit's various terminals
  - 1 ATO fuse
  - A fast-blow fuse
- A drilling template
- A quick start guide in a cover

#### 5 PROGRAMMING

In general, it is not necessary to change the settings. If this is necessary, the touch screen allows access to all functional settings.

Default: 300+/600 motor and 4-wire sensor.

The screen goes into standby after 10 minutes. To get out of standby, press it or operate the key.

Information: The screens shown in this document may differ from reality and may not take software updates into account.

Page 11 / 22

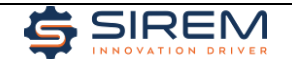

| Vx.x<br>Vx.x<br>10 A<br>SINNOVATION DRIVER                                                                                 | Start-up screen that appears when the power is turned on.<br>Self-test for the unit's main functions.<br>10 A indicates the max. current of the unit.<br>If the Self-test is negative, then a warning screen appears.                                                                                                    |                                                                                                    |  |  |
|----------------------------------------------------------------------------------------------------|----------------------------------------------------------------------------------------------------|----------------------------------------------------------------------------------------------------|--|--|
| Vx.x<br>Vx.x<br>Cover status<br>- Closed<br>- Initialized<br>- Not calibrated                                              | <u>Partial:</u> neither open/closed or position unknown when the system is not initialised.<br><u>Not initialised:</u> the limit switches are not set. The initialisation needs to be done.<br><u>Not calibrated:</u> the calibration requires 5 complete opening/closing cycles.<br>After a few seconds, the following screen appears.       |                                                                                                    |  |  |
| English +                                                                                                    | To change the language.<br>7 languages available: French (default), English, Spanish, German, Italian, Dutch,<br>Portuguese.<br>This screen disappears after 4s.                                                                                                    |                                                                                                    |  |  |
| Please<br>initialise<br>the cover.<br>OK                                                                                   | Warning screen.<br>Only appears if the cover has n                                                                                                    | ot been initialised.                                                                                                    |  |  |
| MENU<br>MANUAL MODE<br>INITIALISATION<br>SETTINGS                                                                          | Manual mode: to manipulate the cover at low speed<br>Initialisation: allows the adjustment of the limit switches<br>Settings: settings for the cover.<br>This screen is displayed for 4s before switching to the next screen if initialisation is<br>done.<br>This screen does not appear after power up if the initialisation has been done. |                                                                                                    |  |  |
| SIREM X.X/X.X<br>120-200-300/ Normal<br>Off /Open<br>Position : xxxx<br>Speed: xxxx<br>Current: x.xx<br>Cycles: xx<br>MENU | Normal screen.<br>Standby after 10 min.: the scre                                                                                                    | en turns off if the initialisation has been done.                                                                                 |  |  |
| 5.1 <u>SETTINGS MEN</u>                                                                                                    | <u>U:</u> CONFIGURING THE SYST                                                                                                    | EM WITH THE UNIT                                                                                                    |  |  |
| SETTINGS<br>BASICS SETTINGS<br>AVANCED SETTINGS<br>BACK                                                                    | sic settings:<br>• The sensor type<br>• The motor type                                                                                                    | Advanced settings:<br>• Start/end speed, see. ch. 5.6<br>• AUTOFIX mode, see ch.<br>• Pump delay<br>• Control type<br>• Language. |  |  |
|                                                                                                    |                                                                                                    |                                                                                                    |  |  |

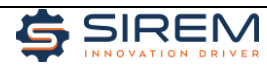

#### 5.1.1 BASIC SETTINGS: SENSOR AND MOTOR TYPE

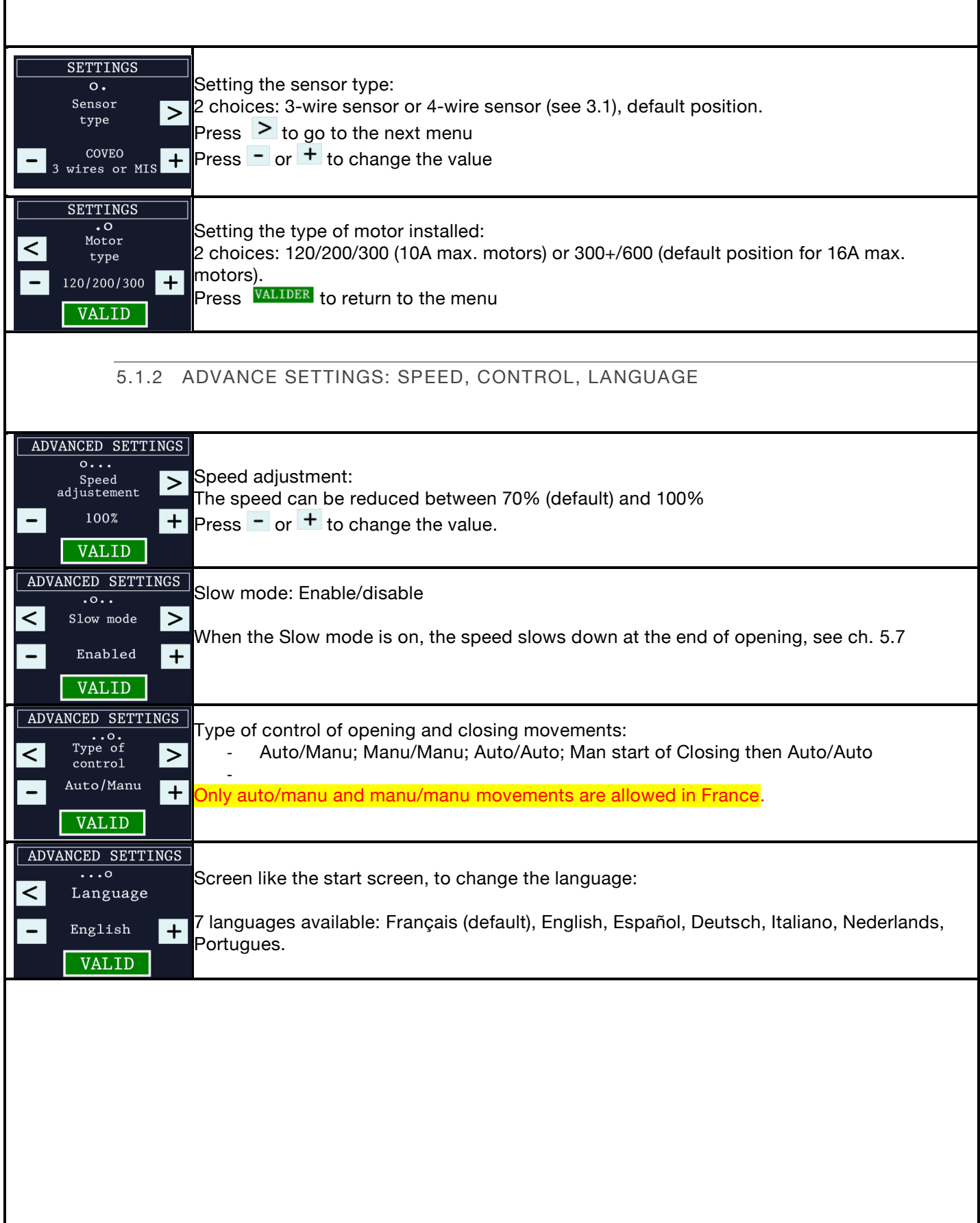

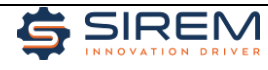

| 5.2 MANUAL MODE                                                                                                    |                                                                                                    |  |  |  |
|----------------------------------------------------------------------------------------------------|----------------------------------------------------------------------------------------------------|--|--|--|
| SETTINGS BASICS SETTINGS AVANCED SETTINGS BACK MANUEL MODE                                                                          | <ul> <li>Manual mode allows you to: <ul> <li>Bring the cover to the closed position, prior to initialisation.</li> <li>Check the correct wiring: Of the key: Activating "open" opens the pool cover, activating "close" action closes the pool cover.</li> <li>No sensor error.</li> </ul> </li> <li>If a sensor error occurs during the movement, a message is displayed, but movement is still possible. Correct the fault and restart.</li> </ul> |  |  |  |
| The following screen<br>will allow you to<br>check that the cover<br>opens and closes in<br>the correct direction.<br>NEXT          | If the initialisation has not been done:<br>Manual mode can be used to check that the wiring is correct.                                                                                                    |  |  |  |
| SIREM X.X/X.X<br>120-200-300 / Manuel<br>Off<br>Position : xxxx<br>Speed: xxxx<br>Current: x.xx<br>Cycles: xx<br>MENU               | <ul> <li>To check the correct wiring of:</li> <li>The key switch: activating "open" opens the pool cover, activating "close" action closes the pool cover. If the reverse is the case, reverse the connection of the motor power supply wires connected to terminals 1 and 2.</li> <li>Sensor: the sensor error should not appear</li> </ul>                                                                                                    |  |  |  |
| MANUEL MODE<br>When you exit this<br>manual mode, the<br>initialisation will<br>not be lost.<br>NEXT                                | If the initialisation has been done, this mode allows the cover to be moved beyond the limit<br>switches.<br>From the closed position, do not unroll more than two full turn of the shaft. There is a risk<br>of losing the limit switches and having to re-initialise.                                                                                                    |  |  |  |
| SIREM X.X/X.X<br>120-200-300 / Manuel<br>Off<br>Position : xxxx<br>Speed: xxxx<br>Current: x.xx<br>Cycles: xx<br>MENU               | To exit this mode, click OK. It will not be necessary to perform an initialisation<br>From the closed position, do not unroll more than two full turn of the shaft. There is a risk<br>of losing the limit switches and having to re-initialise.                                                                                                    |  |  |  |
| 5.3 INITIALISATIC<br>Prerequisite: the swim<br>"open" command ope                                                                   | DN<br>ming pool cover has been closed using the manual mode, no sensor error appears. An<br>ens the pool cover.                                                                                                    |  |  |  |
| MENU<br>MANUEL MODE<br>INITIALISATION<br>SETTINGS                                                                                   | Press Initialisation to return to the initialisation mode.                                                                                                    |  |  |  |
| INITIALISATION<br>Is the pool<br>closed?<br>YES NO                                                                                  | Bring the cover to the open position by turning the key to the open position.<br>Until the open position has been validated by pressing "yes", the cover can be moved in<br>either direction without being able to go beyond the closed position.                                                                                                    |  |  |  |
| INITIALISATION<br>Close the pool.<br>When the closed<br>position is reached,<br>confirm<br>CONFIRM                                  | If the pool cover is not closed, you are prompted to enter manual mode to close the pool cover.                                                                                                    |  |  |  |
| INITIALISATION<br>OPEN the pool.<br>When the OPEN position<br>has been reached<br>CONFIRM<br>Position: 0<br>Current 0.00<br>CONFIRM | Bring the cover to the open position by turning the key to the open position.<br>Until the open position has been validated by pressing "confirm", the cover can be<br>moved in either direction without being able to go beyond the closed position.                                                                                                    |  |  |  |
| Page 14 / 22                                                                                                    | (Printed on 17/03/2022) NT-5218-3_EN-00                                                                                                    |  |  |  |

| INITIALISATION<br>Initialisation<br>completed                                                                              | Confirmation of initialisation              |
|----------------------------------------------------------------------------------------------------|---------------------------------------------|
| SIREM X.X/X.X<br>120-200-300/ Normal<br>Off /Open<br>Position : xxxx<br>Speed: xxxx<br>Current: x.xx<br>Cycles: xx<br>MENU | Normal screen at the end of initialisation. |

The speed of the "MANUAL" and "INITIALISATION" modes is reduced by 50% and is not the opening or closing speed after initialisation.

The "speed settings" setting also affects the "MANUAL" and "INITIALISATION" mode speeds. They are decreased by the same ratio.

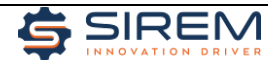

| 5.4 -FAULTS                                                                              |                                                                                                    |
|------------------------------------------------------------------------------------------|----------------------------------------------------------------------------------------------------|
| SENSOR ERROR<br>Scan the QR code<br>for online help<br>Restart the<br>control box        | Sensor signals are not reaching the unit:<br>→ Check the wiring between the motor and the unit<br>→ Check the continuity of the motor output cable                                                                |
| NO MOTOR VOLTAGE<br>Scan the QR Code<br>for online help<br>Restart the<br>control box    | No motor voltage: $\rightarrow$ Check the ATO fuse and the transformer                                                                                                    |
| DEFAULT ELECTRONICS<br>Scan the QR Code<br>for online help<br>Restart the<br>control box | Faulty circuit board:<br>→ The unit needs to be replaced                                                                                                    |
| OVERCURRENT<br>Scan the QR Code<br>for online help<br>Restart the<br>control box         | Motor overload causing current consumption above the maximum allowed: $\rightarrow$ Remove the overload and restart the unit                                                                                      |
| POWER FAILURE<br>Scan the QR Code<br>for online help<br>Restart the<br>control box       | Mains error. Disturbance present in the power supply grid (230Vac):<br>The unit cannot operate with such disturbances.<br>→ Check the mains power supply                                                          |
| NO MOTOR VOLTAGE<br>Scan the QR Code<br>for online help<br>Restart the<br>control box    | The unit cannot start the motor, the motor is correctly supplied with power but no current can flow into the motor:<br>$\rightarrow$ It is likely that the motor is not connected: check the wiring (power cable) |
| POWER FAILURE<br>Scan the QR Code<br>for online help<br>Restart the<br>control box       | If a power failure occurs when the cover is closing, this warning message indicates that an initialisation must be performed.                                                                                     |
| The QR code refers to troubleshooting.                                                   | https://www.sirem.fr/control-box-4000/ which contains installation help and                                                                                                    |
|                                                                                          |                                                                                                    |
|                                                                                          |                                                                                                    |

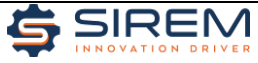

#### 5.5 NORMAL SCREEN Position: ~0 is the closed position SIREM X.X/X.X +xxxx open position (positive number), Motor current in A 120-200-300/ Normal expressed in number of motor Off /Open revolutions. Position : xxxx Motor speed in revolutions per Speed: xxxx minute. Current: x.xx Cycles: xx Number of cycles = number of times the pool cover has been opened and **MENU** closed 1 cycle = 1 round trip.

#### 5.6 NOMINAL VALUES FOR SLOW SPEEDS, TIME AND MAXIMUM PERMISSIBLE CURRENT TO BE REVIEWED

Tolerance: ±15%.

| 120Nm – 3                                     | Slow speed during init./man<br>10A. | For manual mode with | out clearing stops |         |
|-----------------------------------------------|-------------------------------------|----------------------|--------------------|---------|
| N=885.8 Slow speed (motor) Slow speed (shaft) |                                     | Min. No. Revs        | Max. No. Revs      |         |
| 100% 3000 rpm                                 |                                     | 3.4 rpm              |                    | 22 10/0 |
| 70% 2100 rpm 2.4 rp                           |                                     | 2.4 rpm              | 2.5 1645           | 32 1605 |

| 200Nm- \$                                     | Speed during init./manual: 3 | For manual mode with | out clearing stops |               |
|-----------------------------------------------|------------------------------|----------------------|--------------------|---------------|
| N=630.3 Slow speed (motor) Slow speed (shaft) |                              |                      | Min. No. Revs      | Max. No. Revs |
| 100% 3000 rpm                                 |                              | 4.8 rpm              | 2.5 rovo           | 22 10/0       |
| 70%                                           | 2100 rpm                     | 3.3 rpm              | 3.5 1675           | 32 1675       |

| 300Nm- Speed during init./manual: 3000 rpm. IMAX 10A. |                    | For manual mode without clearing stops |               |               |
|-------------------------------------------------------|--------------------|----------------------------------------|---------------|---------------|
| N=1002.8                                              | Slow speed (motor) | Slow speed (shaft)                     | Min. No. Revs | Max. No. Revs |
| 100%                                                  | 3000 rpm           | 3.0 rpm                                |               | 20 10/0       |
| 70%                                                   | 2100 rpm           | 2.1 rpm                                |               |               |

| 300+ - S | 300+ - Speed during init./manual: 2400 rpm. IMAX 20A. |                    | For manual mode without clearing stops |               |  |
|----------|-------------------------------------------------------|--------------------|----------------------------------------|---------------|--|
| N=516.4  | Slow speed (motor)                                    | Slow speed (shaft) | Min. No. Revs                          | Max. No. Revs |  |
| 100%     | 2400 rpm                                              | 4.6 rpm            | 4.5 rovo                               | 22 10/0       |  |
| 70%      | 1680 rpm                                              | 3.3 rpm            | 4.5 1675                               | SZ TEVS       |  |

| 600Nm- Speed during init./manual: 2400 rpm 3 rpm. IMAX 20A. |                    |                    | For manual mode without clearing stops |         |  |
|-------------------------------------------------------------|--------------------|--------------------|----------------------------------------|---------|--|
| N=1002.8                                                    | Slow speed (motor) | Slow speed (shaft) | Min. No. Revs Max. No. Re              |         |  |
| 100%                                                        | 2400 rpm           | 2.4 rpm            |                                        | 20 rovo |  |
| 70%                                                         | 1680 rpm           | 1.7 rpm            |                                        |         |  |

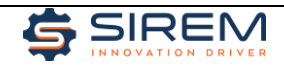

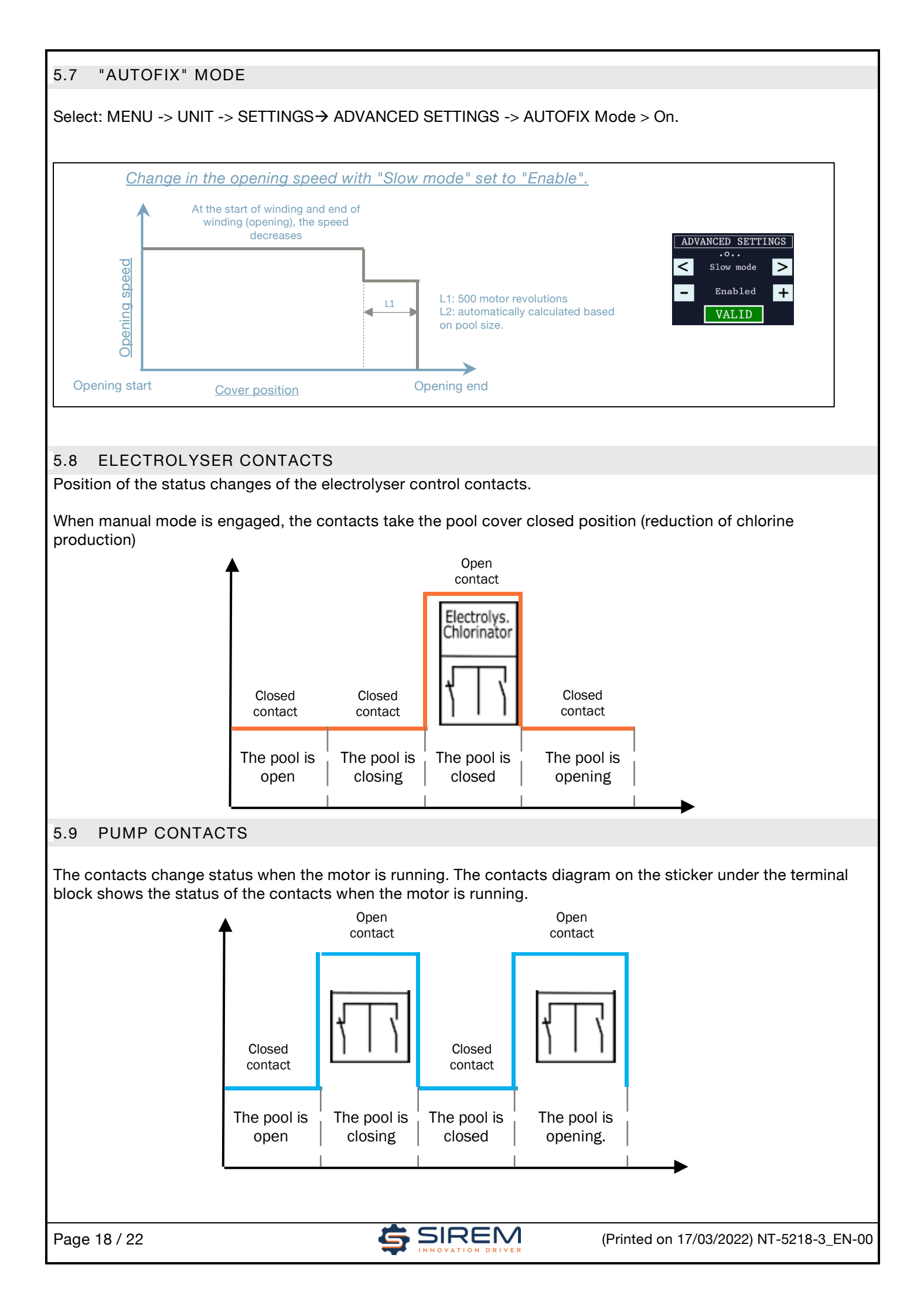

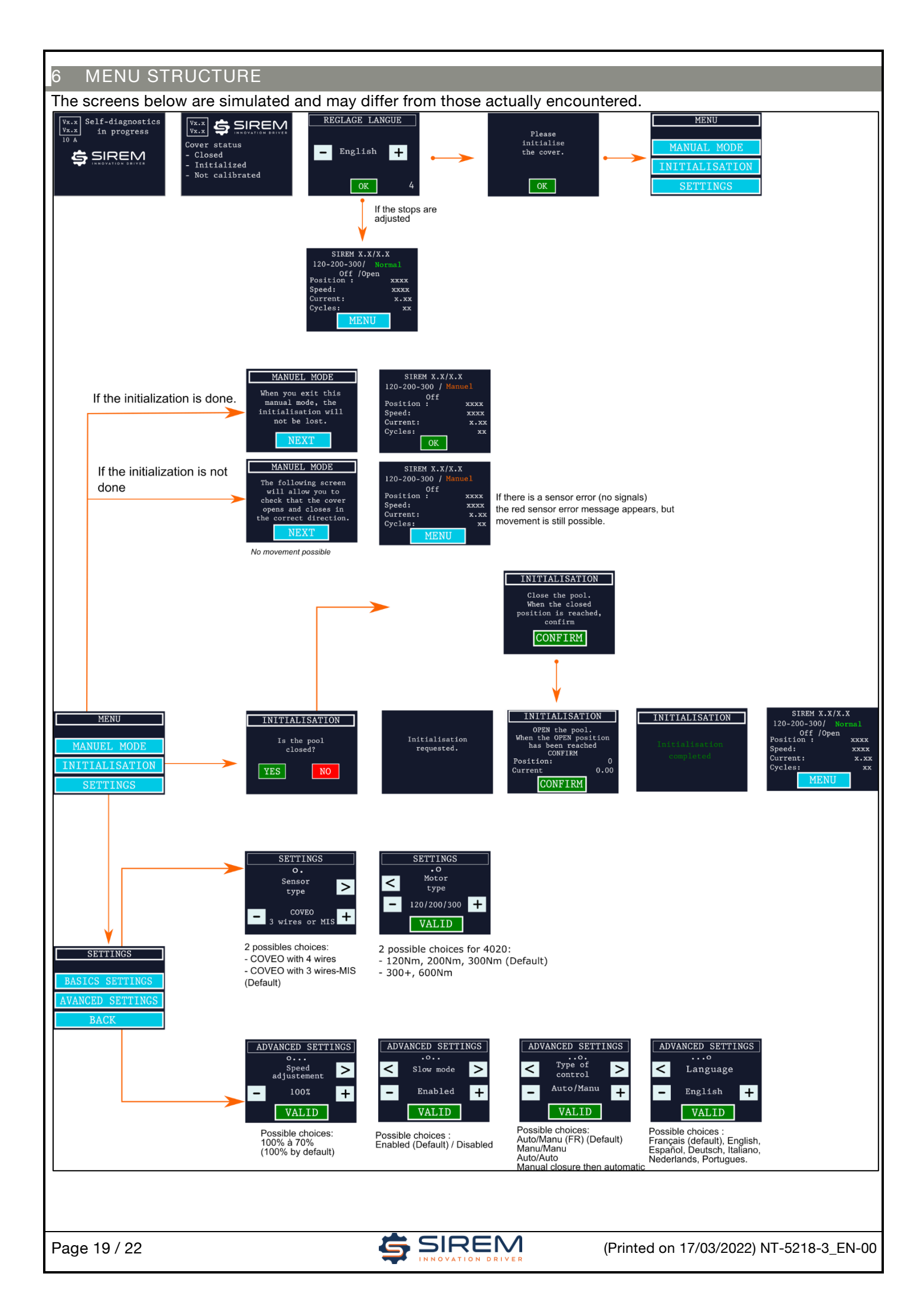

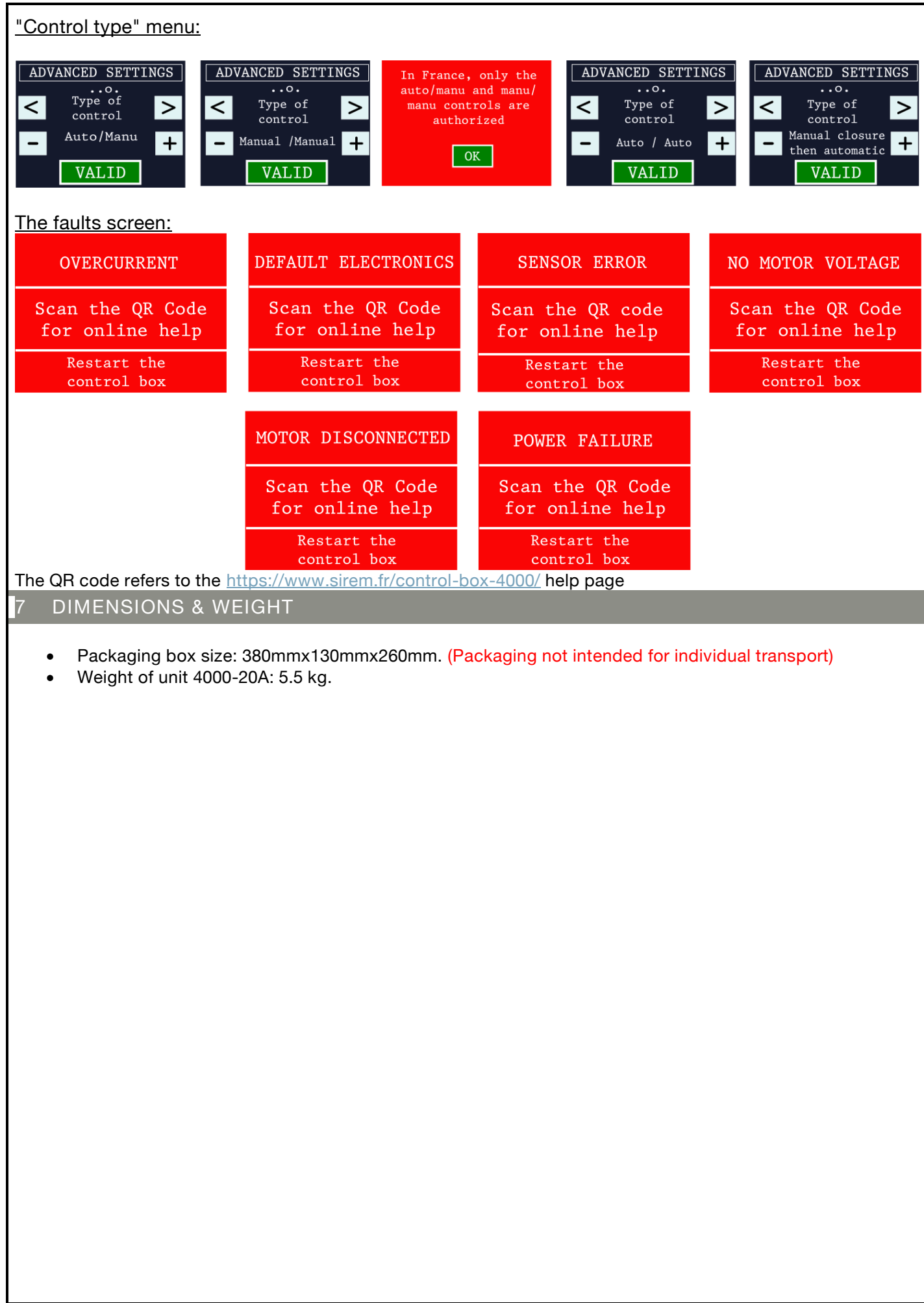

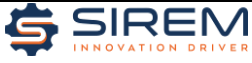

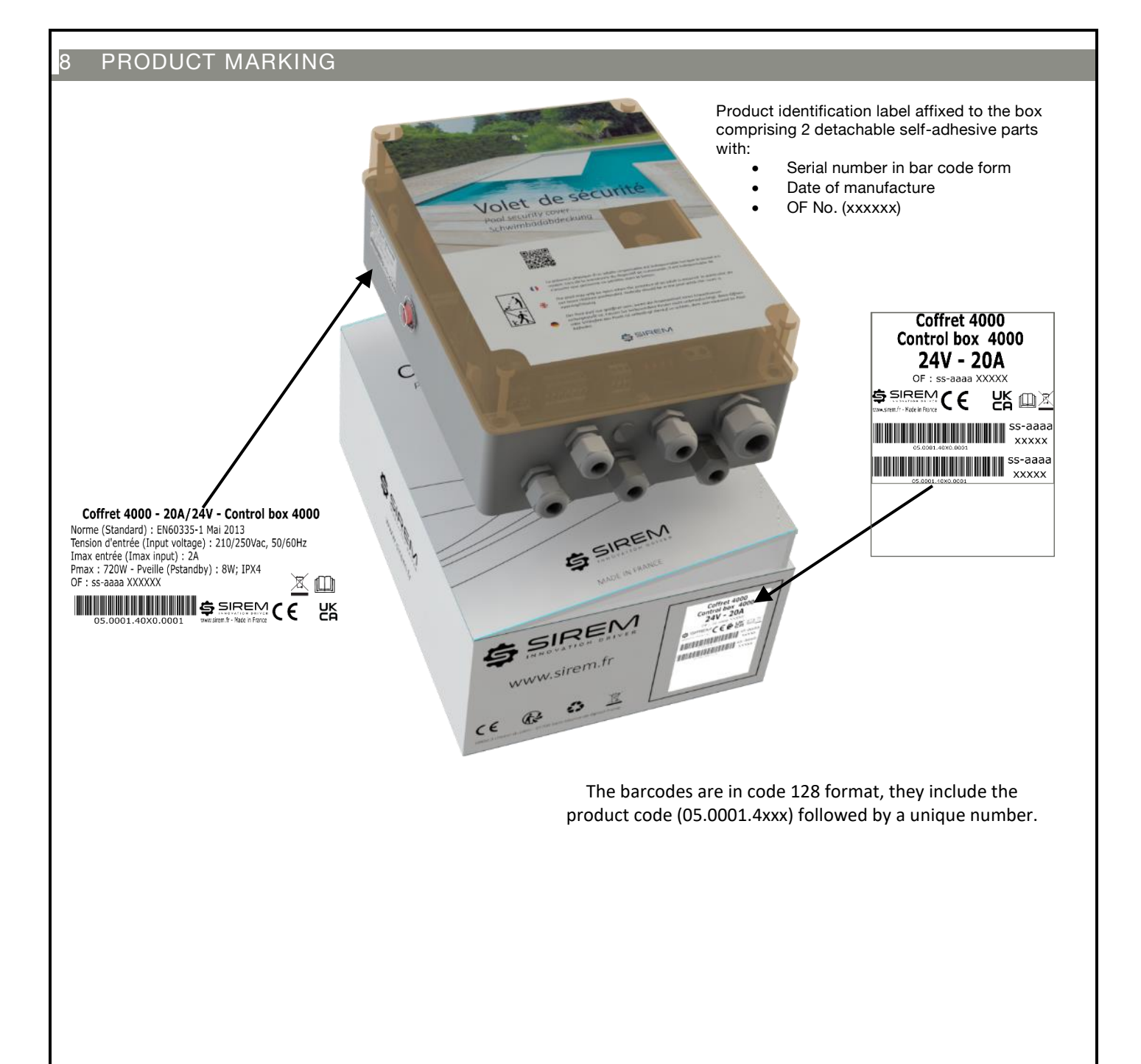

Page 21 / 22

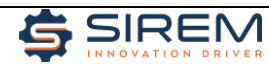

| MOTEUR DE VOS INNOVATIONS                 |                                | UK - Declaration of conformity | We, SIREM SIREM<br>Localized at, 3 Chemin du Pilon<br>C 4 0303<br>01700 - Saint-Maurice-de-Beynost<br>FRANCE | Declare as the product manufacturer, and in our sole responsibility, that the following product,<br>Control Box COVEO<br>Part Number,<br>05000140XXXXX<br>Is in conformity with the requirement of the following regulations | 2014/35/EU       Low voltage Directive         2014/30/EU       Electromagnetic compatibility Directive         2014/33/EU       Radio equipment and repealing Directive         Directive RoHS       2011/65/UE       et 2015/863/UE         Directive RoHS       2011/65/UE       et 2015/863/UE         Saint-Maurice-de-Beynost, the 24/02/2021.       G. PEYTAVIN       T.PONSARD         Président       G.PEYTAVIN       Responsable Quality | ीतित्<br>3 Chemin du Pilon – CS 40303 – Saint-Maurice-de-Beynost – FRANCE – Tél. : +33 (0)4 78 55 83 00 – Fax : +33(0)4 78 55 89 54<br>S.A.S au capital de 3 525 520 euros – RCS Bourg en Bresse – SIREN 351 138 169 - Code AFE Z7112 – N'TVA FR 48 351 138 169 |
|-------------------------------------------|--------------------------------|--------------------------------|----------------------------------------------------------------------------------------------------|----------------------------------------------------------------------------------------------------|----------------------------------------------------------------------------------------------------|----------------------------------------------------------------------------------------------------|
| <b>SIZEN</b><br>moteur de vos innovations | EC – Declaration of conformity | Of the:<br>Control Box COVEO   | Localized at,<br>3 Chemin du Pilon<br>CS 40303<br>01700 - Saint-Maurice-de-Beynost<br>FRANCE                 | We declare our equipment conform to the following directives:<br>2014/35/EU Low voltage Directive<br>2014/33/EU Radio equipment and repealing Directive<br>Directive ROHS 2011/65/UE et 2015/863/UE                          | The CE marking is realized on the traceability label of the product.<br>Saint-Maurice-de-Beynost, the 24/02/2021.<br>G. MALPHETTES G.PEYTAVIN T.PONSARD<br>Présidem Directeur technique Responsable Qualité<br>Directeur technique Responsable Qualité                                                                                                    | र्वतित<br>अरिकामा du Pilon – CS 40303 – Saint-Maurice-de-Beynost – FRANCE – Tél. : +33 (0)4 78 55 83 00 – Fax : +33(0)4 78 55 89 54<br>S.A.S au capital de 3 52 520 euros – RCS Bourg en Bresse – SiREN 351 138 169 – Code APE 27112 – NTVA FR 48 351 138 169   |